## Registreerumine ja loataotlus TRACES NT-le juurdepääsuks

Esimene samm. Looge EL-i sisselogimise lehel konto

- 1. Klõpsake lingil <u>https://webgate.ec.europa.eu/tracesnt/login</u>.
- 2. Avaneb TRACES NT koduleht.

| 3X             | IMSOC         |          |        |                                                                                             |                                                                                                    |
|----------------|---------------|----------|--------|---------------------------------------------------------------------------------------------|----------------------------------------------------------------------------------------------------|
| Commission     | TRACES · ADIS | EUROPHYT | iRASFF |                                                                                             |                                                                                                    |
| IMSOC > Log In |               |          |        |                                                                                             |                                                                                                    |
|                |               |          |        |                                                                                             |                                                                                                    |
|                |               |          |        | Welcome 🛔                                                                                   |                                                                                                    |
|                |               |          |        | Please log in through the EU Login by clicking on the button below and follow instructions. | Do not have an account?                                                                                               |
|                |               |          |        | Log in                                                                                      | Request an access. Your request<br>will be handled by a local<br>administrator or the relevant<br>competent authority |
|                |               |          |        | If you cannot remember your password, you can Reset your password on EU Login.              | How to create an EU Login<br>account?                                                                                 |
| ke lingil "Tao | tle juurde    | pääsu"   | (parem | al küljel):                                                                                 |                                                                                                    |

3. Klõpsake lingil "Taotle juurdepääsu" (paremal küljel):

| Do not have an account?                                                                                                    |
|----------------------------------------------------------------------------------------------------|
| Request an access. Your request<br>will be handled by a local<br>administrator or the relevant<br>competent authority.<br>How to create an EU Login<br>account? |

#### 4. Seejärel pääsete ELi sisselogimise registreerimise ekraanile:

|                                                                                                    |                       | 5. Saate valida oma keele paremas ülanurgas.                                                                                                    |
|----------------------------------------------------------------------------------------------------|-----------------------|----------------------------------------------------------------------------------------------------|
| •<br>Create an account                                                                                                    | English (en)          | • English (en)                                                                                                    |
| Help for external users     First name     Last name     E-mail     Confirm e-mail     English (en)     Dy checking this box, you acknowledge that you have read and understood the privacy statement     Image: Create an account     Cancel       |                       | <ul> <li>6. Kirjutage oma nimi (Eesnimi) ja perekonnanimi<br/>(Perenimi). Andmeid kasutatakse sertifikaadis,<br/>mille peate allkirjastama. TRACES NT sertifikaadil on<br/>juriidiline jõud, seega kasuta PÄRIS ANDMEID!</li> <li>7. Kirjuta oma meili.</li> <li>8. Valige keel, milles soovite e-kirju vastu võtta.</li> </ul> |
| 9. Klõpsake – "By checking this box,<br>you acknowledge that you have read<br>and understood the privacy<br>statement./ Tähistades selle lahtri<br>kinnitate, et olete lugenud ja aru<br>saanud <u>isikuandmete kaitse</u><br><u>põhimõtetest</u> " | 10. Klõpsake nuppu "L | .oo konto".                                                                                                    |

11. Saate automaatselt meili lingiga parooli määramiseks. Lingile tuleb vajutada 90 minuti jooksul (link kehtib 90 minutit). Kui te automaatset meili ei saa, vaadake abiteavet siit veebisaidilt: <u>https://webgate.ec.europa.eu/cas/contact.html</u>.

### Teine samm. Logige sisse ja registreeruge TRACES NT-s

- **1. Klőpsake TRACES NT avalehele** <u>https://webgate.ec.europa.eu/tracesnt/login</u> (Kasutage Google Chrome, Firefox etc.)
- 2. Seejärel klõpsake rohelist nuppu "Logi sisse" ja teid suunatakse EU Login rakenduse lehele.

| European                     | IMSOC                         |                 |               |                              |                              |                                       |             |                                                             |
|------------------------------|-------------------------------|-----------------|---------------|------------------------------|------------------------------|---------------------------------------|-------------|-------------------------------------------------------------|
| Commission<br>IMSOC > Log In | TRACES ADIS                   | EUROPHYT        | iRASFF        |                              |                              |                                       |             |                                                             |
|                              |                               |                 |               |                              |                              |                                       |             |                                                             |
|                              |                               |                 |               |                              |                              |                                       |             |                                                             |
|                              |                               |                 |               | Welcome 🛎                    |                              |                                       | _           |                                                             |
|                              |                               |                 |               | Please log in through the EU | Login <b>B</b> , king on the | button below and follow instructions. |             | Do not have an account?                                     |
|                              |                               |                 |               |                              | Login                        |                                       |             | Request an access. Your request                             |
|                              |                               |                 |               |                              |                              |                                       |             | will be handled by a local<br>administrator or the relevant |
|                              |                               |                 |               | If you cannot remember your  | password, you can Rese       | et your password on EU Login.         |             | How to create an EUL opin                                   |
|                              |                               |                 |               |                              |                              |                                       |             | account?                                                    |
|                              |                               |                 |               |                              |                              |                                       |             |                                                             |
|                              |                               |                 |               |                              |                              |                                       |             |                                                             |
| EU Login                     |                               |                 | Eng           | glish (en) 🗸 🗸               |                              |                                       |             |                                                             |
| One account, many E          | o services                    |                 |               |                              |                              |                                       |             |                                                             |
|                              | tracesnt requ                 | ires you to a   | uthenticate   |                              |                              | 3. Sisselogimiseks k                  | irjutage e- | posti                                                       |
|                              | Sign in                       | to con          | tinue         |                              |                              | aadress. mida kasu                    | tasite EU L | oaini konto                                                 |
|                              | eigii ii                      |                 | lindo         |                              |                              | iaoks                                 |             | <b>J</b>                                                    |
|                              |                               |                 |               |                              |                              | juoks.                                |             |                                                             |
|                              | Enter your e-mail             | address or unio | ue identifier |                              |                              | 4. Klõpsake nuppu ".                  | lärgmine".  |                                                             |
|                              |                               |                 |               |                              |                              |                                       | -           |                                                             |
|                              | Create an account             |                 | Next )        |                              |                              |                                       |             |                                                             |
|                              |                               | 0               |               | -                            |                              |                                       |             |                                                             |
|                              |                               | Or _            |               |                              |                              |                                       |             |                                                             |
|                              | Sign in w                     | ith your eID    |               |                              |                              |                                       |             |                                                             |
|                              |                               |                 |               |                              |                              |                                       |             |                                                             |
| _                            |                               |                 |               | _                            |                              |                                       |             |                                                             |
|                              |                               |                 |               |                              |                              |                                       |             |                                                             |
| tracesnt re                  | quires you to auth            | nenticate       |               |                              |                              |                                       |             |                                                             |
| Sign                         | in to conti                   | nue             |               |                              |                              |                                       |             |                                                             |
| orgin                        |                               | inde            |               |                              |                              |                                       |             |                                                             |
|                              |                               |                 |               |                              |                              |                                       |             |                                                             |
| W                            | elcome back                   |                 |               |                              |                              |                                       |             |                                                             |
| be                           | equeen@gmail.com              |                 |               |                              |                              |                                       |             |                                                             |
|                              | (External)                    |                 |               |                              |                              |                                       |             |                                                             |
| <u>Sign in wi</u>            | ith a different e-mail addi   | ress?           |               |                              |                              |                                       |             |                                                             |
| Password                     |                               |                 |               |                              | 5. Kirjutag                  | ge oma parool, mida l                 | asutasite   |                                                             |
| Lost your passw              | ord?                          |                 |               |                              | EU Logini                    | konto jaoks.                          |             |                                                             |
| Choose your v                | erification method            |                 |               |                              |                              |                                       |             |                                                             |
| Pase                         | sword                         |                 |               | _                            | 6. Klõnsak                   | e "Logi sisse".                       |             |                                                             |
| Authe                        | enticate to EU Login with onl | y 🗙             |               |                              | 5. 1. 0 . 5. 0               |                                       |             |                                                             |
| your                         | pacoworu.                     |                 |               |                              |                              |                                       |             |                                                             |
|                              |                               | Sign in         |               |                              |                              |                                       |             |                                                             |
|                              |                               |                 |               |                              |                              |                                       |             |                                                             |

#### 7. Avaneb teie profiil TRACES NT avalehel. Siin saate vajadusel oma EL-i sisselogimise andmeid muuta või parooli lähtestada.

|                 |                                                                                                    | Documentation   FAQ   Contact   English (English)                                                                                                    | ~ |
|-----------------|----------------------------------------------------------------------------------------------------|----------------------------------------------------------------------------------------------------|---|
| IMSOC           |                                                                                                    |                                                                                                    |   |
| TRACES · ADIS · | EUROPHYT · iRASFF                                                                                                    |                                                                                                    |   |
| t Your Profile  |                                                                                                    |                                                                                                    |   |
|                 | Request authorisation                                                                                                    | Personal Information                                                                                                    |   |
|                 | <b>i</b><br>The roles you requested are being reviewed. You need to contact your responsible<br>authority or the administrator inside your organisation in order to be validated. You<br>will be notified by email as soon as they will be approved. Please note that TRACES<br>Helpdesk is not responsible for the validation of your request for access. | EU Login is the place where your personal information are<br>stored. If any of the information displayed here is wrong, you<br>can update it there. Your information will be refreshed<br>automatically in TRACES the next time you log in.<br>Full Name Agnese Smilga-Spalviņa<br>Domain |   |
|                 | Please select the type of organisation you're requesting access for.<br>IMPORTANT: Do not request access from a new tab - this can result in duplicated access requests.                                                                                                    | Email                                                                                                    |   |
|                 | Operator           Economic operators such as provide businesses, stores, non-profit organisations                                                                                                    | Change your Password at EU Login                                                                                                    |   |
|                 | reed help to find out which kind of organisation you belong to?                                                                                                    |                                                                                                    |   |

#### 8. Klõpsake "Ettevõtja".

9. Nüüd saate otsida teisi isikuid, kes on TRACES NT-s registreeritud, ja samuti kontrollida, kas leiate end pärast registreerimist üles. Otsige riigi (nt Läti), jaotise (nt Honeybees establishments (HBEE-EST)), tegevuse tüübi (nt Terrestrial animal establisment) järgi ja klõpsake nuppu "Otsi".

| Select an existi | ng operator                         |                       | + Create a new operator                                                                                                    |   |
|------------------|-------------------------------------|-----------------------|----------------------------------------------------------------------------------------------------|---|
| Count            | y 🗖 Latvia (LV)                     | <ul><li>✓ Ø</li></ul> | Really didn't find the operator you belong<br>to? In this case only you might consider<br>creating a new one using the button |   |
| Sectio           | Honeybees establishments (HBEE-EST) | ) ~                   | above.                                                                                                    |   |
| Activity Typ     | e Terrestrial animal establishment  | ~                     |                                                                                                    | _ |
| Searc            | Type business name, approval number |                       | Q Search                                                                                                    |   |
|                  |                                     |                       |                                                                                                    |   |
|                  |                                     |                       |                                                                                                    |   |
| Name             |                                     | Address               | Activities                                                                                                    |   |
| Name             |                                     | Address               | Activities                                                                                                    | • |

10. Kui te ei leia end allolevast loendist, klõpsake "loo uus Ettevõtja " 11. Sisestage andmed enda või oma ettevõtte kohta, kes on registreerinud mesilaspered ja mesilad teie riiklikus veterinaarteenistuses:

- Ettevõtja andmed:
  - Nimi: kirjuta oma nimi, perekonnanimi või ettevõtte nimi.
  - **Riik:** vali oma riik.
  - Telefon: kirjuta oma telefoninumber.
- Addresses:
  - Linn: otsige oma linna või piirkonda.
  - o Aadress: kirjutage oma aadress täis (ettevõtte kasutamiseks mõeldud juriidiline aadress).
- **Operator Identifiers:** ettevõtte jaoks kasutada ettevõtte registreerimisnumbrit või üksikisiku jaoks isikukoodi või muud tunnust.
- Peatükk: "Veterinaaria".
- Tegevus:
  - Osa: "Honeybees establishments".
  - o Tegevus: "Terrestrial animal establishment".
- Activity address: vali mesila aadress.
- Assigned responsible authorities: klõpsa "Search responsible authorities" (vt järgmist lehekülge).

| reate operator to request being attached | to <b>n00cxv1c</b>                          | Create a new operator            |
|------------------------------------------|---------------------------------------------|----------------------------------|
| erator Details                           | Chapter or activity                         |                                  |
| Name Bee Queen *                         | Chapter Animal v                            | •                                |
| Country 🗖 Latvia (LV) *                  |                                             |                                  |
| Phone 🗸 🔹 +37122222222 🔅 🛨               | Activity                                    |                                  |
|                                          | ✓ Activity details                          |                                  |
| dresses + Add address                    | Section Honeybees establishments (HBEE-EST) | *                                |
|                                          | Activity Terrestrial animal establishment   | *                                |
|                                          | Identifier LV93000000                       |                                  |
| Region Riga (LV-RIX) / Vidzeme           | Valid From 19/05/2023                       | +02:00 CEST                      |
| City Q LV-1007 Riga 🗸 *                  | Friday May 19, 2023 00:00:00 +02:00 CEST    |                                  |
| Address Riga *                           | Valid to                                    | +02:00 CEST                      |
|                                          | Publication date                            | **                               |
| Coordinates Latitude C • / Longitud C •  | Application date                            | <b>**</b>                        |
|                                          |                                             |                                  |
|                                          | ✓ Activity Address                          |                                  |
| erator Identifiers + Add Identifier      | Address Riga                                | Q - *                            |
| value                                    |                                             |                                  |
|                                          | ✓ Assigned responsible authorities          |                                  |
|                                          |                                             | Q Search responsible authorities |
|                                          | Name Address Role                           | Code                             |
|                                          |                                             |                                  |

12. Ilmub uus otsinguaken "Search responsible authorities": Otsige loendist üles oma riiklik veterinaarteenistus ja klõpsake "vali".

Туре

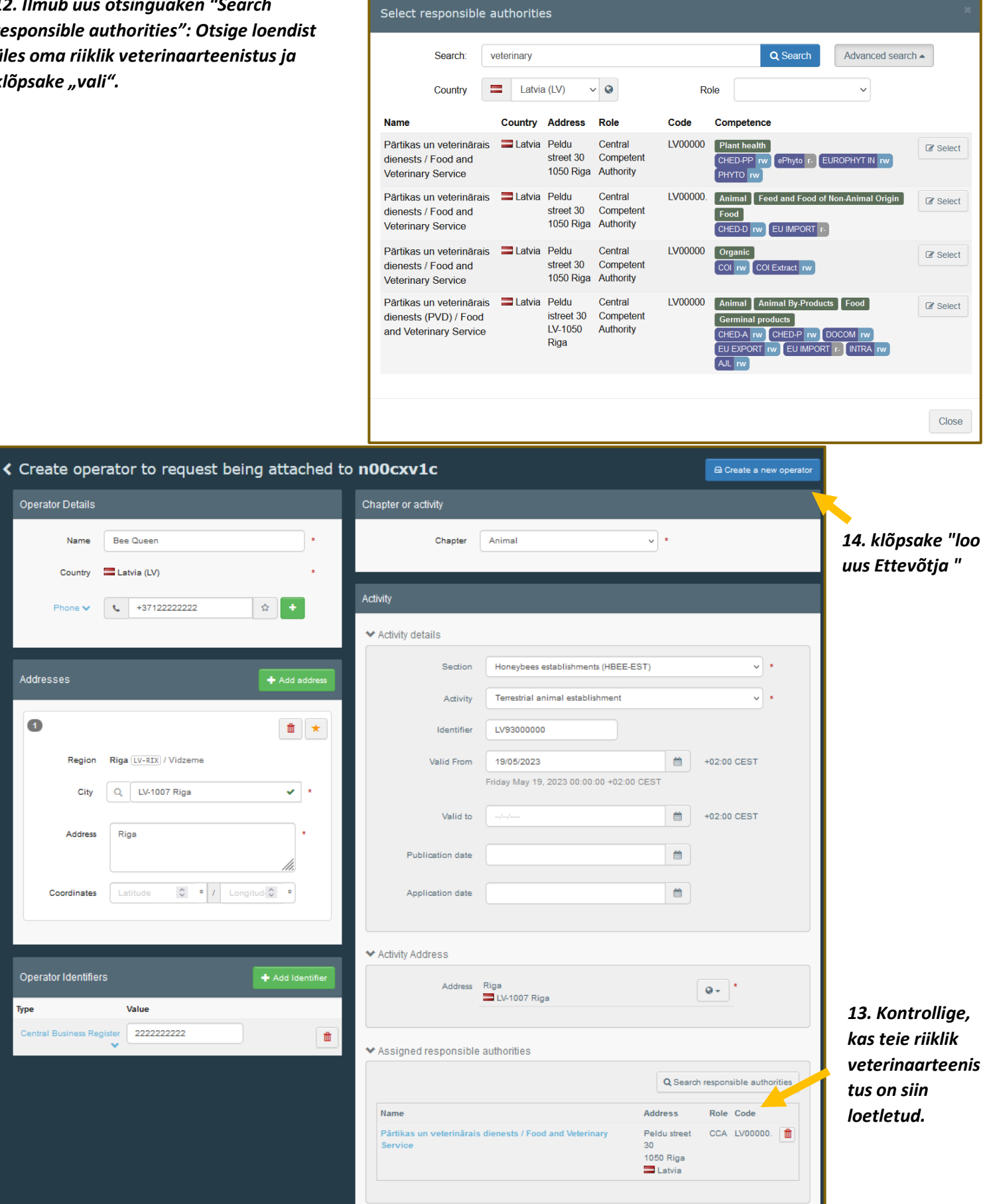

# 15. Ilmub uus aken. Kirjutage oma sõnum, e-kiri ja telefon ning klõpsake nuppu "Saada autoriseerimistaotlus". Taotlus saadetakse automaatselt.

| Confirm authorisation request for Bee Queen |         |                                   |  |  |  |  |
|---------------------------------------------|---------|-----------------------------------|--|--|--|--|
| Optionally, you can prov                    | ide som | e additional useful information.  |  |  |  |  |
| Message                                     |         |                                   |  |  |  |  |
|                                             |         |                                   |  |  |  |  |
|                                             |         |                                   |  |  |  |  |
|                                             |         | li.                               |  |  |  |  |
| Email                                       | ×       | beequeen@gmail.com                |  |  |  |  |
| Phone                                       | 2       | +37122222222                      |  |  |  |  |
|                                             |         |                                   |  |  |  |  |
|                                             |         | Cancel Send authorisation request |  |  |  |  |

16. Nüüd näete oma loodud rolli oma profiili avalehel.

|                      |                                                                                                    | Documentation   FAQ   Contact   English (                                                                                                    |
|----------------------|----------------------------------------------------------------------------------------------------|----------------------------------------------------------------------------------------------------|
| IMSOC                |                                                                                                    |                                                                                                    |
|                      | IYT · iRASFF                                                                                                    |                                                                                                    |
|                      |                                                                                                    |                                                                                                    |
| Reques               | t authorisation                                                                                                    | Personal Information                                                                                                    |
| The<br>aut<br>will b | i<br>e roles you requested are being reviewed. You need to contact your responsible<br>thority or the administrator inside your organisation in order to be validated. You<br>be notified by email as soon as they will be approved. Please note that TRACES<br>Helpdesk is not responsible for the validation of your request for access. | EU Login is the place where your personal information are<br>stored. If any of the information displayed here is wrong, you<br>can update it there. Your information will be refreshed<br>automatically in TRACES the next time you log in.<br>Full Name Agnese Smilga-Spalviņa<br>Domain |
| IM                   | Please select the type of organisation you're requesting access for.                                                                                                    | Email My account on EU Login                                                                                                    |
|                      | Operator                                                                                                    | Change your Password at EU Login                                                                                                    |
|                      | Economic operators such as particular businesses, stores, non-profit organisations                                                                                                    | ✓ Update your Information at EU Login                                                                                                    |
|                      | Need help to find out which kind of organisation you belong to?                                                                                                    |                                                                                                    |
| Your Ro<br>Filter    | status 🖌 1 Requested 🖌 0 Suspended 🖌 0 Valid                                                                                                    | Request new role 🕌                                                                                                    |
| Operator             | SMILGA SPALVIŅA, SIA<br>> Importer (OTH-OPER) Valid<br>> Terrestrial animal establishment (HBEE-EST) Valid<br>LV-2141 Inčukalna pagasts<br>■ Latvia (LV)                                                                                                    | Requested                                                                                                    |

17. Et olla kindel, helistage või kirjutage oma kohalikule riikliku veterinaarteenistuse konsultandile ja paluge kontrollida oma rolli teenuses TRACES NT. Peavad olema kehtivad rollid "Importer", "Terrestrial animal establishment (HBEE-EST)".

18. Kirjuta SMILGA SPALVINA Llc. e-post: <u>smilgaspalvina@gmail.com</u> teavitamaks, et olete registreerunud TRACES NT-s. Pärast seda on Läti toidu- ja veterinaarteenistusel võimalik koostada mesilasemade veterinaartervisesertifikaat.